# La fattura Elettronica – HowTo

## Accesso al portale, completamento del "profilo" e redazione del primo documento.

#### Accesso al portale:

L'accesso al portale avviene, mediante qualsiasi web browser (preferibilmente *Google Chrome* o *Mozilla Firefox*) raggiungendo l'indirizzo navigando su qualsiasi pagina del nostro sito

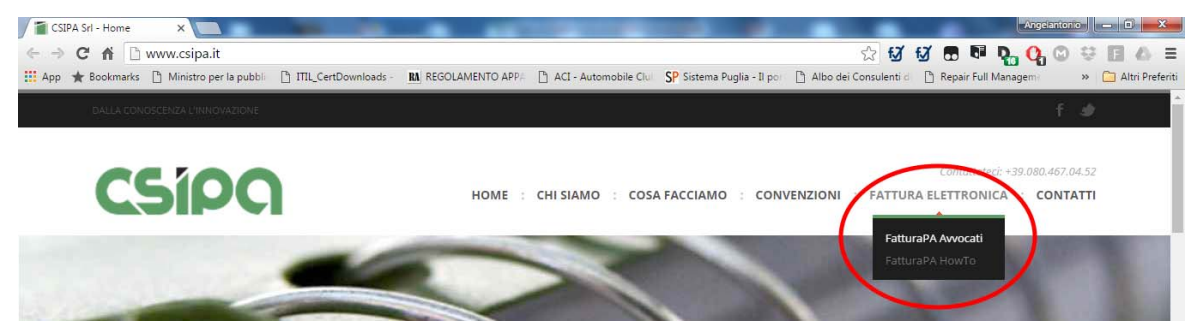

E cliccando su FATTURA ELETTRONICA → FatturaPA Avvocati

(aggiungetelo ai "preferiti" dopo averlo digitato la prima volta)

| 👩 Google Calendar - Setti X 🐫 WebMail Aruba - Posta X M Posta in arrivo - a.cafagi X 💽 Computer Gross Italia 5 X 🗋 WebM | fail PEC - Posta in 🗙 💂 https://apuliasoft-bill.he 🗙 💽 🖉 💻 🕮 💻 🏵                        |
|----------------------------------------------------------------------------------------------------|-----------------------------------------------------------------------------------------|
| ← → C A 🕼 https://apuliasoft-bill.herokuapp.com/#/                                                                      | T☆ 53 53 등 태 D. () © 😌 🗉 🗛 =                                                            |
| 👯 App 🔺 Bookmarks 📋 Ministro per la pubble 📋 ITIL_CertDownloads - 🖉 REGOLAMENTO APP 🕒 ACI - Automobile Clu 🛛 SP Sistem  | na Puglia - Il po 📋 Albo dei Consulenti d 📋 Repair Full Managem 🛛 🔹 » 🛅 Altri Preferiti |
| Login                                                                                                    |                                                                                         |
| Bill lawyer<br>Fattura elettronica, per avvocati                                                                        |                                                                                         |
| Email<br>demo@demo.it                                                                                                   |                                                                                         |
| Password                                                                                                    | _                                                                                       |
| LOGIN                                                                                                    |                                                                                         |
|                                                                                                    |                                                                                         |
|                                                                                                    |                                                                                         |
|                                                                                                    | 川、大阪党日報 11.08                                                                           |

## Completamento del Profilo:

Si presenterà la pagina seguente, nella quale si devono inserire i dati anagrafici e fiscali ...

| p ★ Bookmarks 📋 Ministro per la pub | ibi 🗋 ITTL_CertDownloads - 🔝 REGOLAMENTO AP | PA 🗋 ACI - Automobile Clui SP Sistema P | Puglia - Il po 📄 Albo dei Consulenti d 📋 | Repair Full Managem 🛛 👋 🛄 Altri Prefe |
|-------------------------------------|---------------------------------------------|-----------------------------------------|------------------------------------------|---------------------------------------|
| 3                                   | Profilo                                     |                                         |                                          | ر                                     |
| lario Rossi<br>rossi@gmail.com      |                                             |                                         |                                          |                                       |
| Lista documenti                     | Anagrafica                                  |                                         |                                          |                                       |
| Nuovo documento                     | Ragione sociale<br>Avv. Mario Rossi         |                                         |                                          |                                       |
| Profilo                             | Email<br>mariorossi@gmail.                  | com                                     |                                          |                                       |
|                                     | via<br>Via Unità di Italia 1/               | 0                                       |                                          |                                       |
|                                     | CAP<br>70125                                | Città<br>Bari                           | Provincia<br>Bari                        | <b>*</b>                              |
|                                     | Partita IVA                                 | c                                       | Codice fiscale<br>RSSMRA60A01A662W       |                                       |
|                                     | 12345078901                                 |                                         |                                          |                                       |

... e compiere alcune "scelte" relative al regime fiscale, all'IVA e alla assoggettamento a bollo (per questa sezione potete chiedere "aiuto" al vostro commercialista!)

| Google Calendar × WebMail Arub<br>← → C ↑ k kttps://apuliasoft-<br>App ★ Bookmarks ↑ Ministro per la pub | a - F x V Posta in arrivo - a x V C Computer Gross II:<br>bill.herokuapp.com/#/profilo<br>bill TIIL_certDownloads - RA REGOLAMENTO APP. | ACI - Automobile Clui SP Sistema Puglia | s://apuliasoft-E × 🚼 Cloud Application<br>🕈 🖧 🐼 🐼 2<br>a - Il pc: 🗋 Albo dei Consulenti d 🗋 Re | Angelantonio - D - X |
|----------------------------------------------------------------------------------------------------|----------------------------------------------------------------------------------------------------|-----------------------------------------|------------------------------------------------------------------------------------------------|----------------------|
| MR                                                                                                    | Profilo                                                                                                    |                                         |                                                                                                | Ċ                    |
| Avv. Mario Rossi<br>mariorossi@gmail.com                                                                 | CAP<br>70125                                                                                                    | <sup>Città</sup><br>Bari                | Provincia<br>Bari                                                                              |                      |
| <ul> <li>Lista documenti</li> <li>Nuovo documento</li> </ul>                                             | Panta IVA<br>12345678901                                                                                                    | Codice                                  | e fiscale<br>IMRA60A01A662W                                                                    |                      |
| Profilo                                                                                                  | CCIAA<br>Bari                                                                                                    | REÅ<br>▼ 1234                           | 456                                                                                            | _                    |
| inserite le imposta<br>relative al vostro<br>regime fiscale                                              | Impostazioni<br>Regne fiscale                                                                                                    | Fatevi aiutare d                        | el commercialis                                                                                | ita                  |
| regime instale                                                                                           | Regime forfettario (2012                                                                                                    | 4) ▼ 22%                                | <ul> <li>4 %</li> <li>Imposta di bollo</li> </ul>                                              | ->(i)                |
| (?) [] 0 0 0 (                                                                                           | 🔞 🗉 🖀 🚾 🖉                                                                                                    | S S 🖌                                   |                                                                                                | П 🔺 🔯 🔁 🍓 — 11:11 👘  |

Al termine cliccare sul dischetto in basso nella pagina per salvare i dati inseriti e completare il profilo.

### Redazione del documento fattura:

Effettuata la registrazione del profilo si può procedere con l'emissione della prima fattura.

Clicchiamo su nuovo documento, nel tab a sinistra e, nella pagina che si apre effettuiamo la compilazione della nuova fattura.

| Google Calendar - X                      | WebMail Aruba - P 🛪 🚩 🎮 Posta in arrivo -   | a.: 🗙 💽 Computer Gros                 | is It= × 🕐 🗋 WebMail PEC | - Be 🗙 💂 https://apuli             | asoft-t × 🖪 Cloud Applica | tion x Angele         | ntono — 🗊 🗙         |
|------------------------------------------|---------------------------------------------|---------------------------------------|--------------------------|------------------------------------|---------------------------|-----------------------|---------------------|
|                                          | /apuliasoft-bill.herokuapp.com/#/r          | uovo-documento                        |                          |                                    | Q 🕈 😒 🗹 💆                 | 🖪 🖬 D. 🕐 (            |                     |
| 🔢 App 🛧 Bookmarks 🗋 Minis                | stro per la pubbli 🛛 🖺 ITIL_CertDownloads - | RA REGOLAMENTO APP                    | 🖺 ACI - Automobile Clu   | SP Sistema Puglia - Il po          | 🖺 Albo dei Consulenti d   | 🖞 Repair Full Managem | » 📋 Altri Preferiti |
| (III)                                    | Nuovo documento                             |                                       |                          |                                    |                           |                       | Ċ                   |
| Anv. Mario Rossi<br>mariorossi@gmail.com |                                             |                                       |                          |                                    |                           | 1                     | Î                   |
| 🔲 Lista documenti                        | inserire                                    | Intestazione                          |                          |                                    |                           |                       |                     |
| Nuovo documento     Profilo              | il numero<br>progressivo                    | Numero *<br>Numero obbligatorio       | _3                       |                                    | 9/5/2016 -                |                       |                     |
| del documento                            | Oggetto *<br>Bogetto obbligatorio           |                                       |                          |                                    |                           |                       |                     |
|                                          | dell'incarico                               | Destinatario                          |                          |                                    |                           | 5                     |                     |
|                                          | professionale                               | Cerca un ente pa                      | sceglier<br>il comm      | e o inserire 🛩<br>ittente destin   | atario                    |                       |                     |
|                                          |                                             | Dettaglio                             |                          |                                    |                           |                       |                     |
|                                          | riempire i campi<br>del dettaglio           | Onorari * (6)<br>Onorari obbligatorio |                          | Spiese generali ex art. 13<br>15 % | ×                         |                       |                     |
|                                          | della fattura                               | Spese non esenti (E)                  |                          | Spese esenti (E)                   |                           |                       | B                   |
| 🔗 📄 💿                                    |                                             | • 💽 🧧 🖉                               | S S 🛃                    |                                    | 1                         | IT 🔺 🍢 🕄              | 11:13               |

Ricordate di compilare tutti i campi "obbligatori": in mancanza la fattura non potrà essere accettata dal Sistema di Interscambio dell'Agenzia delle Entrate.

Nella compilazione del destinatario la piattaforma vi assiste; grazie alla compilazione automatica dei campi mediante una query sul database di iPA (*indice delle Pubbliche Amministrazioni*) è possibile ottenere la compilazione di tutti i campi obbligatori anche mediante la ricerca per CODICE UNIVOCO.

Al termine è sempre necessario cliccare sul dischetto in basso nella pagina per salvare i dati inseriti.

La fattura potrà essere salvata in modalità **Bozza**, **Pro-Forma** oppure potrà essere resa in forma definitiva, mediante **Invia a SdI**.

La stessa fattura salvata in modalità **Bozza** o **Pro-Forma** potrà essere anche modificata in seguito o utilizzata come bozza per un nuovo documento.